# Affichage des menus

## Liste des menus

| Périphérique                         | Imprimer                                | Configuration des signets                                       | Papier                       |
|--------------------------------------|-----------------------------------------|-----------------------------------------------------------------|------------------------------|
| Préférences                          | Disposition                             | Ajouter signet                                                  | Configuration du tiroir      |
| Notifications                        | Fini                                    | Ajouter dossier                                                 | Configuration des            |
| Listes de groupes                    | Configuration                           | Supprimer                                                       | supports                     |
| Types d'alerte                       | Qualité                                 |                                                                 | Configuration des            |
| Description logique anti-spam        | Compta des travaux                      |                                                                 | receptacies                  |
| Suppression des alertes en double    | Image                                   |                                                                 |                              |
| Gestion de l'alimentation            | XPS                                     |                                                                 |                              |
| Informations envoyées à Lexmark      | PDF                                     |                                                                 |                              |
| Accessibilité                        | HTML                                    |                                                                 |                              |
| Restaurer les paramètres usine       | PostScript                              |                                                                 |                              |
| Maintenance                          | PCL                                     |                                                                 |                              |
| lcônes visibles de l'écran d'accueil | PPDS                                    |                                                                 |                              |
| Mettre à jour le microcode           |                                         |                                                                 |                              |
| A propos de cette imprimante         |                                         |                                                                 |                              |
|                                      |                                         |                                                                 |                              |
| Copie                                | Télécopie                               | Courrier électronique                                           | FTP                          |
| Paramètres par défaut de copie       | Paramètres généraux de télécopie        | Paramètres par défaut de la<br>messagerie                       | Paramètres FTP par<br>défaut |
|                                      | Configuration du Serveur de télécopie   | Configuration de la messagerie<br>Configuration du lien du site |                              |
|                                      | Paramètres T.38                         | <b>J</b>                                                        |                              |
|                                      | Paramètres VoIP                         |                                                                 |                              |
|                                      | Paramètres SIP                          |                                                                 |                              |
|                                      | Paramètres H.323                        |                                                                 |                              |
|                                      | Page de garde de télécopie              |                                                                 |                              |
|                                      | Paramètres d'envoi de télécopie         |                                                                 |                              |
|                                      |                                         |                                                                 |                              |
|                                      | Paramètres de réception de<br>télécopie |                                                                 |                              |

télécopie

Paramètres du haut-parleur

#### Affichage des menus

Page 2 sur 4

| Réseau/Ports                                                                                                    | Pilote USB                             | Sécurité                                                                                                    | Rapports                                                                                                    |
|----------------------------------------------------------------------------------------------------|----------------------------------------|----------------------------------------------------------------------------------------------------|----------------------------------------------------------------------------------------------------|
| Réseau/Ports<br>Présentation du réseau<br>Sans fil<br>AirPrint<br>Impression Wi-Fi directe<br>Ethernet<br>TCP/IP<br>IPv6<br>SNMP<br>IPSec<br>Configuration LPD<br>HTTP/FTP<br>ThinPrint | Pilote USB<br>Impression lecteur Flash | Sécurité<br>Méthodes de connexion<br>Gestion de certificats<br>Accès au port TCP/IP<br>Planifier périphériques USB<br>Journal d'audit de sécurité<br>Restrictions de connexion<br>Impression confidentielle<br>Chiffrement disq. dur<br>Effacer fichiers données tempo-<br>raires<br>Divers | Rapports<br>Page des paramètres<br>de menus<br>Périphérique<br>Imprimer<br>Raccourcis<br>Réseau<br>Résumé du journal des<br>événements |
| Parallèle [x]                                                                                                    |                                        |                                                                                                    |                                                                                                    |
| Serie                                                                                                    |                                        |                                                                                                    |                                                                                                    |

# A partir du panneau de commandes

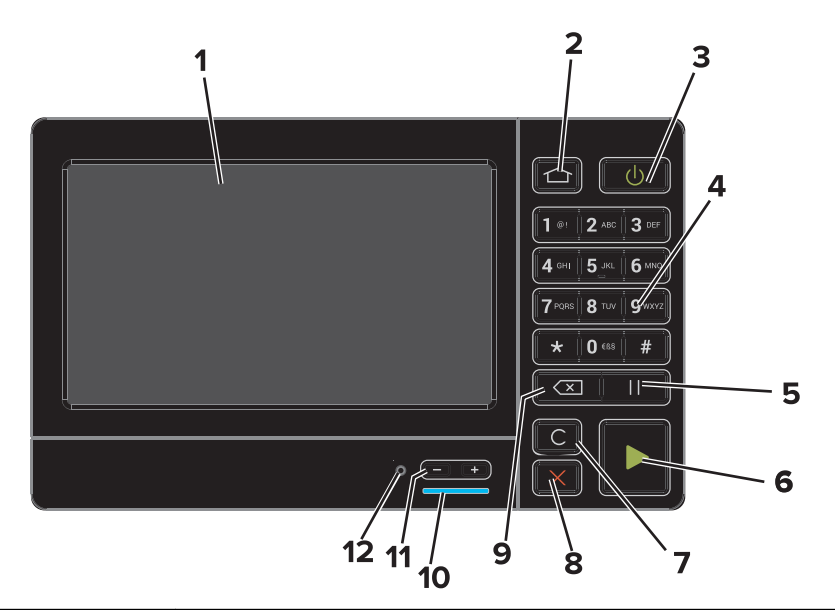

|   | Utilisez              | Pour                                                                                                    |
|---|-----------------------|----------------------------------------------------------------------------------------------------|
| 1 | Ecran                 | <ul><li>Afficher l'état de l'imprimante et les messages.</li><li>Configurer et utiliser l'imprimante.</li></ul>                                          |
| 2 | Bouton Accueil        | Accéder à l'écran d'accueil.                                                                                                    |
| 3 | bouton d'alimentation | <ul><li>Allumer ou éteindre l'imprimante.</li><li>Allumer ou éteindre l'imprimante.</li><li>Sortir l'imprimante du mode Veille ou Hibernation.</li></ul> |
| 4 | Pavé numérique        | Entrer des chiffres ou des symboles sur l'imprimante.                                                                                                    |
| 5 | Bouton Pause          | Insérer une pause de numérotation de deux secondes dans un numéro de télécopie.                                                                          |
| 6 | Bouton Démarrer       | Lancer une tâche en fonction du mode sélectionné.                                                                                                    |

Page 3 sur 4

|    | Utilisez                                | Pour                                                                                                    |
|----|-----------------------------------------|----------------------------------------------------------------------------------------------------|
| 7  | Bouton Tout effacer ou Réinitialiser    | Rétablir les paramètres par défaut d'une fonction, telle que la copie, la télécopie ou la numérisation.                                     |
| 8  | Bouton Arrêt/Annulation                 | Arrêter le travail d'impression en cours.                                                                                                   |
| 9  | Bouton Retour                           | Revenir à l'écran précédent.                                                                                                    |
| 10 | Voyant                                  | Vérifier l'état de l'imprimante. Pour plus d'informations, reportez-vous à la rubrique<br>« Présentation des couleurs du voyant lumineux ». |
| 11 | Boutons de volume                       | Régler le volume du casque ou des haut-parleurs.                                                                                            |
| 12 | Port du casque ou des haut-<br>parleurs | Raccorder un casque ou des haut-parleurs.                                                                                                   |

### Présentation des couleurs du voyant lumineux

| Voyant    | Etat de l'imprimante                                      |
|-----------|-----------------------------------------------------------|
| Désactivé | L'imprimante est hors tension ou en mode Hibernation.     |
| Bleu      | L'imprimante est à l'état Prêt ou traite des données.     |
| Rouge     | L'imprimante nécessite une intervention de l'utilisateur. |

# Utilisation de l'écran d'accueil

Lorsque l'imprimante est mise sous tension, l'écran d'accueil s'affiche. Utilisez les boutons et icônes de l'écran d'accueil pour exécuter une action.

**Remarque :** Votre écran d'accueil peut varier selon vos paramètres de personnalisation de l'écran d'accueil, de votre configuration administrative et des solutions intégrées actives.

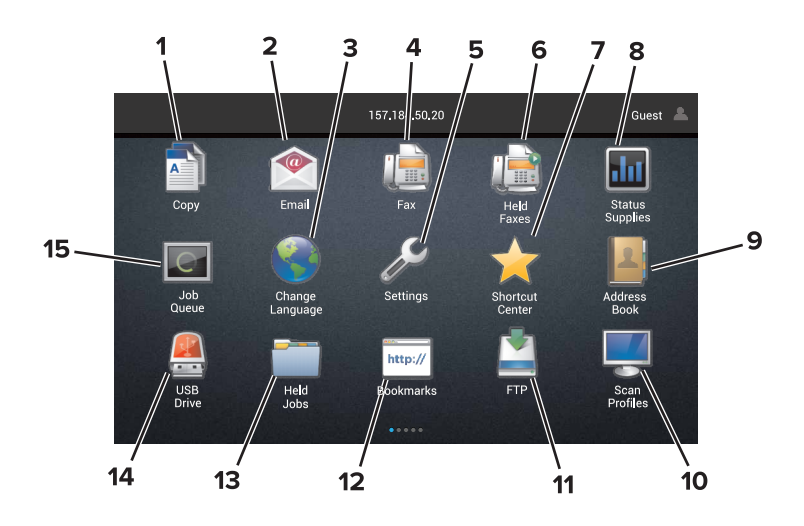

| Appuyez sur |                              | Pour                                                            |
|-------------|------------------------------|-----------------------------------------------------------------|
| 1           | Changer de langue            | Changer la langue sur l'affichage de l'imprimante.              |
| 2           | Copie                        | Réaliser des copies.                                            |
| 3           | Gestionnaire de<br>documents | Accéder aux travaux suspendus, aux signets et aux applications. |

Page 4 sur 4

| Appuyez sur |                            | Pour                                                                                                    |  |
|-------------|----------------------------|----------------------------------------------------------------------------------------------------|--|
| 4           | Télécopie                  | Envoyer des télécopies.                                                                                                    |  |
| 5           | USB                        | Afficher, sélectionner ou imprimer des photos et des documents depuis un lecteur flash.                                                                                                    |  |
| 6           | Courrier électronique      | Envoyer des e-mails.                                                                                                    |  |
| 7           | Profils de numérisation    | Numérisez des documents, puis enregistrez-les directement sur l'ordinateur.                                                                                                    |  |
| 8           | FTP                        | Numérisez des documents, puis enregistrez-les directement sur un serveur FTP.                                                                                                    |  |
| 9           | Applications/Profils       | Accéder à des profils et des applications.                                                                                                    |  |
| 10          | Verrouiller                | Empêcher les utilisateurs d'accéder aux fonctions de l'imprimante à partir de l'écran d'accueil.                                                                                                    |  |
| 11          | File d'attente des travaux | Afficher tous les travaux d'impression en cours.<br><b>Remarque :</b> Vous pouvez également accéder à ce paramètre en appuyant sur le haut de<br>l'écran d'accueil.                                                                                                    |  |
| 12          | Télécopies suspendues      | Afficher tous les travaux de télécopie actuellement suspendus.                                                                                                    |  |
| 13          | Paramètres                 | Accéder aux menus de l'imprimante.<br><b>Remarque :</b> Assurez-vous d'activer les menus de l'imprimante. Sur Embedded Web Server,<br>cliquez sur <b>Paramètres &gt; Périphérique &gt; Maintenance &gt; menu Configuration &gt; Menus du</b><br><b>panneau &gt; Activer</b> .                                                                                                    |  |
| 14          | Etat/Fournitures           | <ul> <li>Afficher un message d'avertissement ou d'erreur de l'imprimante lorsqu'une intervention est requise pour que le processus en cours sur l'imprimante se poursuive.</li> <li>Afficher des informations supplémentaires sur le message d'avertissement ou d'erreur de l'imprimante et indiquer comment le supprimer.</li> <li>Remarque : Vous pouvez également accéder à ce paramètre en appuyant sur le haut de l'écran d'accueil.</li> </ul> |  |
| 15          | Raccourcis                 | Organiser tous les raccourcis.                                                                                                    |  |

### Fonctionnalités

| Fonction                                                       | Description                                                                                                    |
|----------------------------------------------------------------|----------------------------------------------------------------------------------------------------|
| Chemin du menu<br>Exemple :                                    | Un chemin de menu se trouve en haut de chaque écran. Cette fonction indique le chemin<br>que vous avez suivi pour accéder au menu actuel.                                                           |
| Paramètres > Copie > Paramètres par                            | Appuyez sur l'un des mots soulignés pour revenir au menu précédent correspondant.                                                                                                    |
| défaut de copie > Nombre de copies                             | Assurez-vous d'enregistrer les modifications apportées à un paramètre avant de revenir<br>à un menu précédent.                                                                                      |
|                                                                | L'écran actuel n'est pas souligné dans le chemin de menu.                                                                                                    |
|                                                                | Remarque : Cette option apparaît uniquement sur l'écran du menu Paramètres.                                                                                                    |
| Avertissement                                                  | Si une erreur se produit, cette icône apparaît. Appuyez sur le haut de l'écran d'accueil<br>pour afficher le message d'erreur.                                                                      |
| Barre de notifications                                         | Affiche l'état, les messages et les travaux actuels de l'imprimante.                                                                                                    |
| Adresse IP de l'imprimante<br>Exemple : <b>123.123.123.123</b> | L'adresse IP de votre imprimante se situe en haut de l'écran d'accueil. Utilisez cette<br>adresse IP pour accéder à Embedded Web Server et configurer à distance les paramètres<br>de l'imprimante. |